## COMO FAZER REQUISIÇÕES DE MATERIAL DE CONSUMO NO SUAP

**1.** Ao entrar no SUAP com seu Usuário e Senha (mesmo utilizado para acessar o e-mail institucional), no menu à esquerda, acessar Administração / Almoxarifado / Saída de Material para consumo.

| > C 🔒 suap.ifsp.edu.br/almo            | arifado/form_requisicao_usuario_pedido/                                      |                                                      |         | 🖈 🚯                |
|----------------------------------------|------------------------------------------------------------------------------|------------------------------------------------------|---------|--------------------|
| Apps 🛛 👘 Gestão de Pessoas (           |                                                                              |                                                      |         |                    |
| Bruno Junqueira                        | Inicio - Requisição de Saída de Material para Cons<br>Requisição de Saída de | e Material para Consumo                              |         |                    |
| Buscar Item de Menu                    | Almoxarifado Fornecedor: DRG/ITQ                                             |                                                      |         |                    |
| INÍCIO                                 | Pessoa Solicitante:                                                          |                                                      |         |                    |
| DOCUMENTOS/PROCESSOS                   | Observações:                                                                 |                                                      |         |                    |
| II EXTENSÃO<br># GESTÃO DE PESSOAS     | <ul> <li>Materiais</li> </ul>                                                |                                                      |         |                    |
| E ADMINISTRAÇÃO<br>Reservas de Salas > | Só é possivel fazer requisição de materiais                                  | que possuam estoque no almoxarifado do campus DRG/IT | 10.     | Adicional Material |
| Almoxarifado Relatórios                | Materiai #1:                                                                 | Quantidade:                                          | Kemover |                    |
| Entradas<br>Requisições                | -                                                                            |                                                      |         |                    |
| Saída de Material para<br>Consumo      | Efetuar                                                                      |                                                      |         |                    |
| Transferência de Material              |                                                                              |                                                      |         |                    |

2. Na tela de requisição, preencher o campo "Material #1" com uma palavra – chave que defina o material a ser solicitado (Ex.: Papel, A4, caneta). O próprio sistema buscará os materiais que contenham em seu nome a palavra digitada. Localizando o material desejado, é só clicar em cima dele. Depois é só colocar a quantidade desejada no campo "quantidade".

| 🖓 Mail IFSP: Entrada (16) 🛛 🗙 🖓                            | Arquivo PDF 🗙 swap Requisição de Saída de Mate                                             | erial 🛛 🗙 🕇                                  |                    |
|------------------------------------------------------------|--------------------------------------------------------------------------------------------|----------------------------------------------|--------------------|
| $\leftrightarrow$ $\rightarrow$ C $$ suap.ifsp.edu.br/almo | arifado/form_requisicao_usuario_pedido/                                                    |                                              | 🖈 📵 🗄              |
| 🗰 Apps 🛭 🍲 Gestão de Pessoas (                             |                                                                                            |                                              |                    |
| suap                                                       | Início » Requisição de Saída de Material para Consumo<br>Requisição de Saída de Material I | para Consumo                                 |                    |
| Bruno Junqueira                                            | • 3                                                                                        |                                              |                    |
| Q Buscar Item de Menu                                      | Almoxarifado Fornecedor: DRG/ITQ                                                           |                                              |                    |
|                                                            | Pessoa Solicitante:                                                                        |                                              |                    |
| DOCUMENTOS/PROCESSOS                                       | Observações:                                                                               |                                              |                    |
|                                                            |                                                                                            |                                              |                    |
| i extensão                                                 |                                                                                            |                                              |                    |
| 🛎 GESTÃO DE PESSOAS 🔍 <                                    | <ul> <li>Materiais</li> </ul>                                                              |                                              |                    |
| Æ ADMINISTRAÇÃO                                            |                                                                                            |                                              | Adicionar Material |
| Reservas de Salas >                                        | Só é possivel fazer requisição de materiais que possuam estoque                            | e no almoxarifado do campus <b>DRG/ITQ</b> . |                    |
| Almoxarifado 🗸 🗸                                           | Material #1:                                                                               | Quantidade: Remover                          |                    |
| Relatórios >                                               |                                                                                            |                                              |                    |
| Entradas                                                   |                                                                                            |                                              |                    |
| Requisições 🗸 🗸                                            |                                                                                            |                                              |                    |
| Saída de Material para<br>Consumo                          | Efetuar                                                                                    |                                              |                    |
| Transferência de Material<br>Intercampi                    |                                                                                            |                                              |                    |
| Buscar Requisições                                         |                                                                                            |                                              |                    |

**3.** Para adicionar novos materiais à requisição, basta clicar em "Adicionar Material" e repetir o passo anterior.

| 🏹 Mail IFSP: Entrada (16) 🛛 🗙 🛛 🚭                           | Arquivo PDF X Mup Requisição de Salda de Material X +                                                |                |
|-------------------------------------------------------------|----------------------------------------------------------------------------------------------------|----------------|
| $\leftrightarrow$ $\rightarrow$ C $($ suap.ifsp.edu.br/almo | oxarifado/form_requisicao_usuario_pedido/                                                            | ☆ 📵 :          |
| 👖 Apps 🛛 🎓 Gestão de Pessoas (                              |                                                                                                    |                |
| suap                                                        | nicio - Requisição de Saida de Material para Consumo<br>Requisição de Saída de Material para Consumo |                |
| Bruno Junqueira                                             |                                                                                                    |                |
| Q Buscar Item de Menu                                       | Almoxarifado Fornecedor: DRG/ITQ                                                                     |                |
|                                                             | Pessoa Solicitante:                                                                                  |                |
| DOCUMENTOS/PROCESSOS                                        | Observações:                                                                                         |                |
|                                                             |                                                                                                    | _              |
| 💼 extensão                                                  | v Matariais                                                                                          |                |
| 🛎 GESTÃO DE PESSOAS 🔍 <                                     | Materials                                                                                            |                |
| Æ ADMINISTRAÇÃO                                             |                                                                                                    | ionar Material |
| Reservas de Salas >                                         | Só é possivel fazer requisição de materiais que possuam estoque no almoxarifado do campus DRG/ITQ.   |                |
| Almoxarifado 🗸 🗸                                            | Material #1: Quantidade: Remover                                                                     |                |
| Relatórios >                                                |                                                                                                    |                |
| Entradas                                                    |                                                                                                    |                |
| Requisições 🗸 🗸                                             |                                                                                                    |                |
| Consumo                                                     | Efetuar                                                                                              |                |
| Transferência de Material<br>Intercampi                     |                                                                                                    |                |
| Buscar Requisições                                          |                                                                                                    | -              |
| Description Description                                     |                                                                                                    |                |

**4.** Ao inserir todos os itens que deseja solicitar, clique em "Efetuar".

| 🐼 Mail IFSP: Entrada (16) 🛛 🗙 🚱 Arquivo PDF                | X sup Requisição de Saída de Material X +                                      |          |
|------------------------------------------------------------|--------------------------------------------------------------------------------|----------|
| ← → C 🌘 suap.ifsp.edu.br/almoxarifado/form_requisicao_usua | irio_pedido/                                                                   | ☆ 🖪 :    |
| 🔢 Apps 🛭 🏘 Gestão de Pessoas (                             |                                                                                |          |
| Suap                                                       | iterial para Consumo<br>Saída de Material para Consumo                         |          |
| Bruno Junqueira                                            |                                                                                |          |
| Almoxarifado Fornecedor:                                   | DRG/ITQ                                                                        |          |
| Pessoa Solicitante:                                        |                                                                                |          |
| DOCUMENTOS/PROCESSOS Observações:                          |                                                                                |          |
| Insino Ensino                                              |                                                                                |          |
| 💼 EXTENSÃO                                                 |                                                                                |          |
| A GESTÃO DE PESSOAS                                        |                                                                                |          |
| Æ ADMINISTRAÇÃO                                            | Adicionar N                                                                    | laterial |
| Reservas de Salas > Só é possivel fazer requisiç           | ão de materiais que possuam estoque no almoxarifado do campus <b>DRG/ITQ</b> . |          |
| Almoxarifado 🗸 Material                                    | #1: Quantidade: Remover                                                        |          |
| Relatórios >                                               |                                                                                |          |
| Entradas                                                   |                                                                                |          |
| Requisições V<br>Saída de Material para<br>Consumo         |                                                                                |          |
| Transferência de Material<br>Intercampi                    |                                                                                |          |
| Buscar Requisições                                         |                                                                                | *        |